## 关于开展 2020-2021 学年第二学期学生选课工作的通知

各系(院):

为保障下学期教学工作的顺利开展,现就 2020-2021 学年第二学期学生选课工作通知如下,请各单位认真组织学生选课。

一、选课范围及选课时间

1.本次开放全体在校生选课;教务系统开放时间定为1月4
 日 10:00至1月7日12:00。

2.选课内容分为两个阶段,第一阶段(1月4日10:00)开放下学期通识教育课程、专业课程、实验课程(大学体育除外)的选课;第二阶段(1月6日10:00)开放全校公选课及网络课程的选课。请同学们注意时间节点,并注意对全校公选课及网络课程已获得学分进行统计(本科生在校期间选择10学分,专科生在校期间选择6学分),有计划地选择课程。

3. 依据各专业人才培养方案要求开设的专业拓展课程,请各单位自行指导学生进行选课,对选课人数较少,达不到开课要求的课程将进行停开,依据通知开展第二轮选课。

 4. 学生选课完成后,请同学们自行查询选课情况,核对下学 期本专业开课,有问题及时反馈。

二、选课指南

1. 系统登录

1

第一步: 登录外网 : 219.218.160.200/jwg1xt 校内网址: 172.20.0.111/jwg1xt

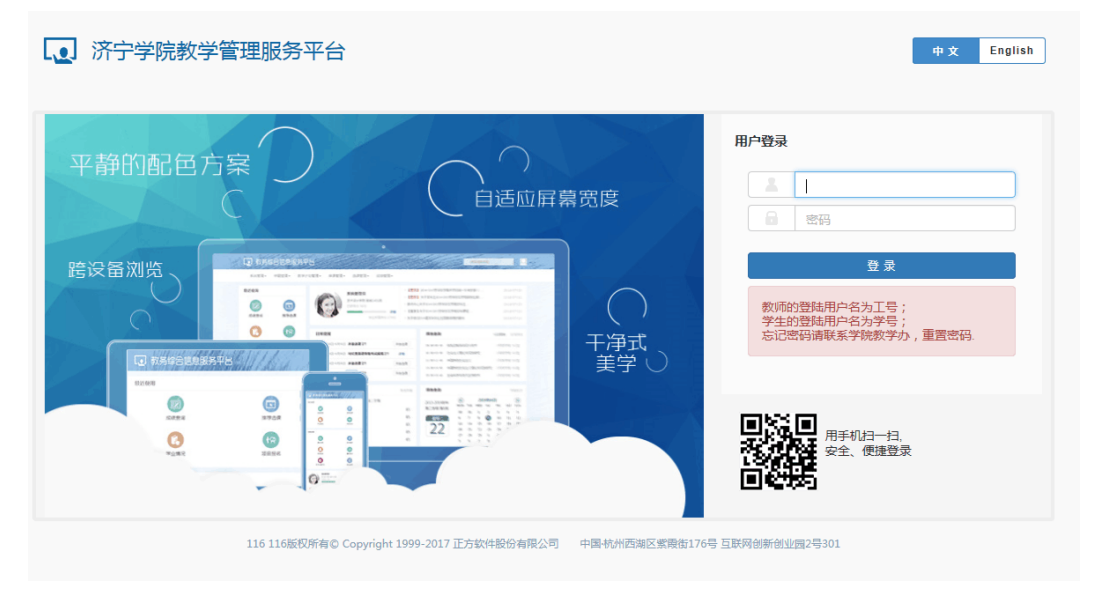

第二步:进入该页面,用户名:本人学号如(20180101001)、 (若提示密码错误,请携带有效证件到所在院系教学秘书处进行 初始化)、输入验证码,点击登录。

## 2. 密码修改

初次登陆教务系统时必须修改密码!

如需再次修改密码,按如图操作,图标在右上角。

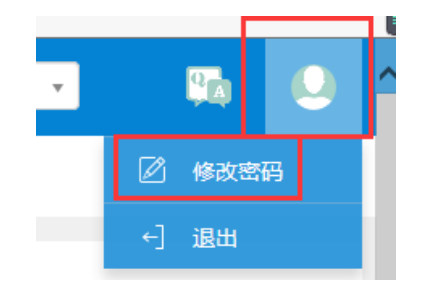

个人信息修改

点击信息维护--学生个人信息维护,进入个人信息维护界面。

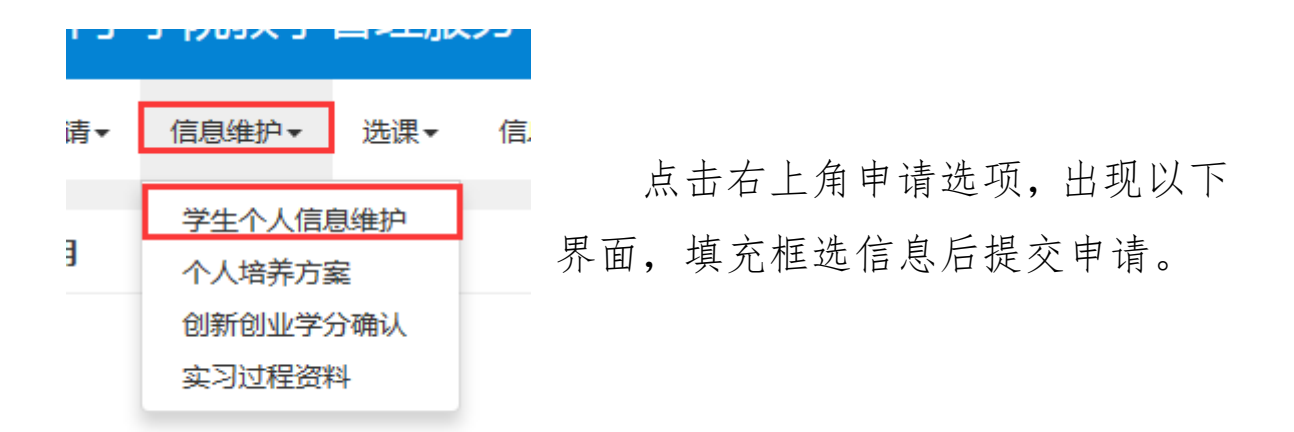

| 申请修改个人           | 信息                  |                           |                         |                      |                           |                     |            |        |             | = × |
|------------------|---------------------|---------------------------|-------------------------|----------------------|---------------------------|---------------------|------------|--------|-------------|-----|
| 一 表示【必:<br>修改可立即 | 填】:"红色字体<br>]生效字段或引 | "表示【可修改需要审<br>问签有: 身高, 体重 | 峻生戏】"绿色字体"<br>特长,健康状况,如 | 表示【可立即修改<br>随图状况,固定电 | 2].<br>话、手机号码、电子邮箱、QQ号码、i | 善讯地址, 邮政编码, 家庭地址, 新 | 家庭电话, 家庭成员 |        |             | ~   |
| 基本信息             | 学籍信息                | 其他信息 联系                   | 方式 家庭成员                 | 学习简历                 |                           |                     |            |        |             |     |
|                  | 学号:<br>姓名拼音:        | 20180105001               |                         |                      | 姓名:<br>曾用名:               | 防宇                  | 成也就建上传得    | Utt    | 无上楼照片权器     |     |
|                  | 英文姓名:               | BROWT                     |                         |                      | 性别:                       | 女                   |            |        |             |     |
|                  | 业件类型:<br>出生日期:      | 1999-11-19                |                         |                      | 证件亏约:                     | 210124199911192426  |            | 政治面貌:  | 中国共产主义青年团团员 |     |
|                  | 入学日期:               | 2018年9月                   |                         |                      | 館贯:                       |                     | [          | 户口所在地: |             | ]   |
|                  | 血型名称:               |                           |                         |                      | 生源吧:<br>港澳台侨外:            |                     |            | 田生地:   |             |     |
|                  | 学生类型:               |                           |                         |                      |                           |                     |            |        |             |     |
|                  |                     |                           |                         |                      |                           |                     |            |        | 保存草稿 提交申请   | き 印 |

| 申请修改个人             | 信息                                                                             |               |                              |     |       | ■ ×                                                                                                    |
|--------------------|--------------------------------------------------------------------------------|---------------|------------------------------|-----|-------|----------------------------------------------------------------------------------------------------|
| **** 表示【必<br>修改可立即 | 塤] "红色字体" 表示【可修改需要审核生效】:"绿色字体" 表示【可立即修改】<br>四生效字段或页签有: 身高,体重,特长,健康状况,婚姻状况,固定电话 | ,手机号码,电子邮箱,QC | 2号码,通讯地址,邮政编码,家庭地址,家庭电话,家庭成员 |     |       | ^                                                                                                    |
|                    | 附件:                                                                            | ➡ 选择文件        |                              |     |       |                                                                                                    |
| 基本信息               | 学籍信息 其他信息 联系方式 家庭成员 学习简历                                                       |               |                              | ,   |       |                                                                                                    |
|                    | * 电子邮箱:                                                                        | * 手材          | 1.号码:                        |     | 固定电话: |                                                                                                    |
|                    | 家庭地址:                                                                          | 通讯            | R地址:                         | · [ | QQ号码: |                                                                                                    |
|                    | 家庭电话:                                                                          | 曲即正           | 收编码:                         |     |       |                                                                                                    |
|                    |                                                                                |               |                              |     |       | ● 一般 100 - 100 - 10 |

4. 选课细则

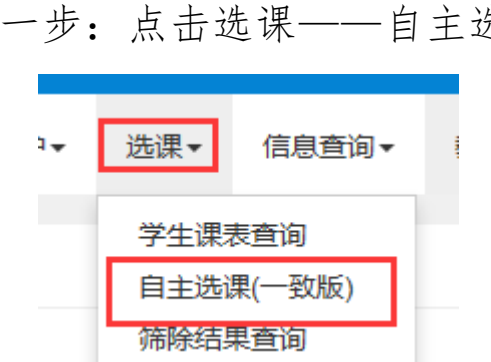

第一步:点击选课——自主选课(一致版)。

第二步:出现如下界面。查看学年学期是否正确,选择下方 需要选择的课程属性(主修课程为专业课),点击查询。如属性 课程单独参与选课,直接点击查询即可。

| 自主选课(一致版)                         |                                                   |                         |
|-----------------------------------|---------------------------------------------------|-------------------------|
|                                   |                                                   |                         |
|                                   | 诸威人道理与成课程名称查问                                     |                         |
| 已造条件:                             | 持元余量 有国                                           |                         |
| 4级:                               | 2021 2020 2019 2018 2017 2016 2015 2014 2013 2012 | <ul> <li>●更多</li> </ul> |
| 学院                                | 济宁学院 中文系 经济与管理系 文化传播系 外国语系 数商系                    | ⊙更多                     |
| 专业:                               | 语文教育 文秘 汉语言文学 汉语言文学(专升本) 汉语言文学(师范) 秘书学            | ③ 更 多                   |
| 开课学院:                             | 济宁学院、初等教育学院(曲阜) 图书馆 实验教学管理中心 中文系 经济与管理系           | ⊙更多                     |
| 课程类别:                             | 公共选修课 公共必修课 通识课程 专业必修课 专业选修课 数师数有课程               | ⊙更多                     |
| 课程性质:                             | 公共违修课(必选) 公共违修课(限选) 选修 必修 公共违修课(任选)               |                         |
| <b>救</b> 学模式:                     | 双语数学 中文数学                                         |                         |
| 课程归属:                             | 公共选修课                                             |                         |
| 上课星期:                             | 星期一 星期三 星期三 星期五 星期六 星期日                           |                         |
| 上還节次:                             | 1 2 3 4 5 6 7 8 9 10 11                           |                         |
| 截学班 :                             | 确定                                                |                         |
| 是否重修:                             | 是否                                                |                         |
| 有无余量:                             | <b>养</b> 无                                        |                         |
|                                   | ⊙ ¢042                                            |                         |
| 2018-2019 学年 1 学期第 1 轮 ( 剩余 0 小时) | 透弹要求总学分最低 0 最高 999 已获得学分 48.5 本学期已选学分 22.5        | 未透 🧰 重修未透 🗾 已透          |
| <b>主修课程</b> 极块课(大学英语(本))          | 影快廣(毛泽东思想和中国特色社会主义理论体系都论) 通归选修课 体育分词              |                         |

第三步:选择课程。此处以通识选修课为例,根据兴趣选择 上课科目,点击科目条目即可,根据课表选择上课时间,核实无 误后,点击选课。其他属性课程操作步骤如上。

| 主導還經 板決選(大学失语(本)) 板決選(毛澤东思想和中國特色社会主义理论体系館论) 國民通轉貫 体育分项 |            |                  |         |      |        |         |  |  |  |
|--------------------------------------------------------|------------|------------------|---------|------|--------|---------|--|--|--|
| (TSRKY50394)当代女性的自我修为                                  | 9与价值认知 -   | 2.0学分 教学班个数:     | 1 状态:未选 |      |        | $\odot$ |  |  |  |
| 教学班                                                    | 上课教师       | 上课时间             | 地点      | 教学模式 | 已选/容量  | 操作      |  |  |  |
| (2018-2019-1)-TSRKY50394-1                             | 【孙毓晗】<br>无 | 星期三篇9-10节(2-17周) | 2#A210  | 中文統学 | 80/100 | 透调      |  |  |  |
|                                                        |            |                  |         |      |        |         |  |  |  |
| (138208.068)唐诗经典中面文化用线 - L 0 学分 数学振行数:1 状态: 未進         |            |                  |         |      |        |         |  |  |  |

第四步:查看课表。点击信息查询--学生课表查询。

|   | 信息查询▼    | 教学评价       |  |  |  |  |  |  |
|---|----------|------------|--|--|--|--|--|--|
| ſ | 查询个人信    |            |  |  |  |  |  |  |
|   | 毕业审核结果核查 |            |  |  |  |  |  |  |
|   | 推荐课表打    | Э <b>р</b> |  |  |  |  |  |  |
|   | 学生课表查试   | 甸          |  |  |  |  |  |  |
|   | 查询空闲教    | 室          |  |  |  |  |  |  |

界面出现后选择学年学期,点击查询。即时核实自己的上课 时间与地点。

| Maximuma •                      |               |                                                                                            |                                                            |                                                                                     |                                                                                                    |                                                                                                  |
|---------------------------------|---------------|--------------------------------------------------------------------------------------------|------------------------------------------------------------|-------------------------------------------------------------------------------------|----------------------------------------------------------------------------------------------------|--------------------------------------------------------------------------------------------------|
| 学生课表查询                          | )             |                                                                                            |                                                            |                                                                                     |                                                                                                    |                                                                                                  |
|                                 | "学年           | 2018-2019                                                                                  | * ****** 1                                                 |                                                                                     | Q. <u>5</u> 8                                                                                       |                                                                                                  |
| ۵                               |               |                                                                                            |                                                            |                                                                                     |                                                                                                    | ▲ 输出PDF 書 表格 ■ 列表                                                                                |
| 2018-2019学年第1学員<br>★-讲课◆-实验○-讨论 | ∬<br>}⊶上机•-实践 |                                                                                            |                                                            | 的课表                                                                                 |                                                                                                    | 孝号:20170103003                                                                                   |
| 时间段                             | 节次            | 星期一                                                                                        | 星期二                                                        | 星期三                                                                                 | 星期四                                                                                                 | 星期五                                                                                              |
|                                 | 1             |                                                                                            | 中国特色社会主义理论体系策论★<br>② (1-3年3)-15月<br>◎ ホ宁学院 384312<br>▲ 手供臣 | 大手英语Ⅲ★      授     ① (1-3門)-13所     ③     ② (ボナ単葉 3450)     ③     太方外音動所7     】      | <b>政治学★</b><br>② (1-1前)1-15周<br>♀ 清学学務 244113<br>▲ 未恒珍                                              |                                                                                                  |
| 上午                              | -             |                                                                                            | (2018-2019-1)-2017670115K1610-1                            | ★ 提袂(2)(2018-2019-1)-2017TS2005C-4提袂(2)                                             | (2018-2019-1)-2017670115E1608-1                                                                     |                                                                                                  |
|                                 | 3             | 大学英语Ⅲ★<br>◎ (3-4节)1-18月                                                                    |                                                            | 数存心理学★<br>③ (3~4%) 10~18周<br>④ (3?7%) 24210<br>主 王秀丽<br>合 (2018-0019~1)~001722104~3 | 中国特色社会主义理论体系概论★<br>② (3-4节)2-13月(20)<br>③ 法宁学院 2×4108<br>▲ 学現任<br>♠ (2018-0019-1)-400196701180480-1 | <b>足球Ⅲ</b><br>◎ (1-4节)1-18周<br>● 1500000 英国2014                                                  |
|                                 | 4             | ・ デノテル ハロコロ<br>▲ 大小小塚畝/57<br>青 鉄袂 (2) (2018-2019-1)-2017552008C-4鉄鉄 (2)                    |                                                            |                                                                                     |                                                                                                    | <ul> <li>• 571 990 (10.02840)</li> <li>▲ 杨大志</li> <li>★ (2018-2019-1)-2017TV00003C-15</li> </ul> |
|                                 | 5             | 政治学★<br>◎ (5-時1)=-18周<br>9 (5-時1)=-18周                                                     | 课程与数学论★<br>③ (5-6节)1-15月<br>● ははかかた 2-4554                 |                                                                                     |                                                                                                    | 世界政治经济与国际关系                                                                                      |
|                                 | 6             | <ul> <li>○「丁子夫 3-5×10</li> <li>▲ 未恒珍</li> <li>★ (2018-2019-1)-2017670115K1608-1</li> </ul> | ◆ 577 子校 246304<br>▲ 務静<br>♠ (2018-2019-1)-2017JZ103-3     |                                                                                     |                                                                                                    | <ul> <li>③ (5-7节) 1-18周</li> <li>● 济宁学院 3=5406</li> <li>▲ 杨生说,李并</li> </ul>                      |
| ► <del>+</del>                  | 7             |                                                                                            |                                                            |                                                                                     |                                                                                                    | (2018-2019-1)-2017670115E1609-1                                                                  |

特别强调:

请各单位务必通知到每一位同学,并切实发挥好学业指导老师的指导 作用,督促学生做好选课工作,杜绝无故不选课和乱选课的现象。如有任 何问题,请及时反馈,以确保选课工作的顺利进行。

教务处(教学质量监控中心)

2021年1月4日